## ERROR: "POS Updates Required in the POS Meal Entry Module!"

## PROBLEM

When trying to add an OSI, a message appears: "POS Updates Required in the POS Meal Entry Module!"

## SOLUTION

Update the required Meal Entry POS module record(s) that need to be updated.

|          |                                                                                                    | No.                                                                                                    | No.                                                                                                    | No                                                                                                    | Date                                                                                                    | Funds                                                                                                    | Over/Short Reason                                                                                                    | USDA Remarks                                                                                                    | Editable 7                                                                                                    |
|----------|----------------------------------------------------------------------------------------------------|----------------------------------------------------------------------------------------------------|----------------------------------------------------------------------------------------------------|----------------------------------------------------------------------------------------------------|----------------------------------------------------------------------------------------------------|----------------------------------------------------------------------------------------------------|----------------------------------------------------------------------------------------------------|----------------------------------------------------------------------------------------------------|----------------------------------------------------------------------------------------------------|
| 71309001 | 10/21/2011                                                                                               | 1                                                                                                    | 1                                                                                                    | 2                                                                                                    | 10/18/2011                                                                                                    | \$171.20                                                                                                    | Yes                                                                                                    | No                                                                                                    | Yes                                                                                                    |
| 71309001 | 10/21/2011                                                                                               | 1                                                                                                    | 1                                                                                                    | 3                                                                                                    | 10/19/2011                                                                                                    | \$546.55                                                                                                    | Yes                                                                                                    | No                                                                                                    | Yes                                                                                                    |
| 71309001 | 10/21/2011                                                                                               | 3                                                                                                    | 3                                                                                                    | 3                                                                                                    | 10/21/2011                                                                                                    | \$99.00                                                                                                    | Yes                                                                                                    | No.                                                                                                    | Yes                                                                                                    |
| 71309001 | 10/21/2011                                                                                               | 5                                                                                                    | 1                                                                                                    | 3                                                                                                    | 10/20/2011                                                                                                    | \$60.90                                                                                                    | Yes                                                                                                    | No                                                                                                    | Yes                                                                                                    |
| 71309001 | 10/21/2011                                                                                               | 6                                                                                                    | 6                                                                                                    | 3                                                                                                    | 10/17/2011                                                                                                    | \$171.30                                                                                                    | Yes                                                                                                    | No                                                                                                    | Yes                                                                                                    |
| 71309001 | 10/21/2011                                                                                               | 6                                                                                                    | 6                                                                                                    | 3                                                                                                    | 10/16/2011                                                                                                    | \$171.10                                                                                                    | Yes                                                                                                    | No                                                                                                    | Yes.                                                                                                    |
| 71309001 | 10/21/2011                                                                                               | 6                                                                                                    | 6                                                                                                    | 3                                                                                                    | 10/19/2011                                                                                                    | \$86.70                                                                                                    | Yes                                                                                                    | No                                                                                                    | Yes                                                                                                    |
| 71309001 | 10/21/2011                                                                                               | 8                                                                                                    |                                                                                                    | 3                                                                                                    | 10/19/2011                                                                                                    | \$322.60                                                                                                    | Yes.                                                                                                    | No                                                                                                    | Yes                                                                                                    |
| 71309001 | 10/21/2011                                                                                               | 1                                                                                                    | 1                                                                                                    | 1                                                                                                    | 10/17/2011                                                                                                    | \$0.00                                                                                                    | No                                                                                                    | No                                                                                                    | Yes                                                                                                    |
| 71309001 | 10/21/2011                                                                                               |                                                                                                    | 4                                                                                                    |                                                                                                    | 10/12/2011                                                                                                    | \$122.50                                                                                                    | No.                                                                                                    | No                                                                                                    | Vez                                                                                                    |
|          | 71309001<br>71309001<br>71309001<br>71309001<br>71309001<br>71309001<br>71309001<br>71309001<br>71309001 | 71309001 10/21/2011   71309001 10/21/2011   71309001 10/21/2011   71309001 10/21/2011   71309001 10/21/2011   71309001 10/21/2011   71309001 10/21/2011   71309001 10/21/2011   71309001 10/21/2011   71309001 10/21/2011 | 71309001 10/21/2011 1   71309001 10/21/2011 3   71309001 10/21/2011 5   71309001 10/21/2011 6   71309001 10/21/2011 6   71309001 10/21/2011 6   71309001 10/21/2011 8   71309001 10/21/2011 8   71309001 10/21/2011 1 | 71309001 10/21/2011 1 1   71309001 10/21/2011 3 3   71309001 10/21/2011 5 5   71309001 10/21/2011 6 6   71309001 10/21/2011 6 6   71309001 10/21/2011 6 6   71309001 10/21/2011 8 8   71309001 10/21/2011 8 8   71309001 10/21/2011 1 1 | 71309001 10/21/2011 1 1 3   71309001 20/21/2011 3 3 3   71309001 10/21/2011 5 5 3   71309001 10/21/2011 6 6 3   71309001 10/21/2011 6 6 3   71309001 10/21/2011 6 6 3   71309001 10/21/2011 8 8 3   71309001 10/21/2011 8 8 3   71309001 10/21/2011 8 8 3 | 71309001 10/21/2011 1 1 3 10/19/2011   71309001 10/21/2011 3 3 3 10/21/2011   71309001 10/21/2011 5 5 3 10/20/2011   71309001 10/21/2011 6 6 3 10/17/2011   71309001 10/21/2011 6 6 3 10/18/2011   71309001 10/21/2011 6 6 3 10/18/2011   71309001 10/21/2011 6 6 3 10/19/2011   71309001 10/21/2011 8 8 3 10/19/2011   71309001 10/21/2011 1 1 10/17/2011   71309001 10/21/2011 1 1 10/17/2011 | 71309001 10/21/2011 1 1 3 10/19/2011 \$548,35   71309001 10/21/2011 3 3 3 10/21/2011 \$99,00   71309001 10/21/2011 5 5 3 10/21/2011 \$99,00   71309001 10/21/2011 5 5 3 10/27/2011 \$171,00   71309001 10/21/2011 6 6 3 10/17/2011 \$171,10   71309001 10/21/2011 6 6 3 10/19/2011 \$171,10   71309001 10/21/2011 6 6 3 10/19/2011 \$88,70   71309001 10/21/2011 8 8 3 10/19/2011 \$322,60   71309001 10/21/2011 1 1 10/17/2011 \$322,60   71309001 10/21/2011 1 1 10/17/2011 \$322,60   71309001 10/21/2011 1 1 10/17/2011 \$322,60 | 71309001 10/12/2011 1 1 3 10/19/2011 \$546,35 Yes   71309001 10/21/2011 3 3 3 10/21/2011 \$99,00 Yes   71309001 10/21/2011 5 5 3 10/20/2011 \$60.90 Yes   71309001 10/21/2011 6 6 3 10/17/2011 \$171.30 Yes   71309001 10/21/2011 6 6 3 10/18/2011 \$171.10 Yes   71309001 10/21/2011 6 6 3 10/19/2011 \$365.70 Yes   71309001 10/21/2011 6 6 3 10/19/2011 \$365.70 Yes   71309001 10/21/2011 8 8 3 10/19/2011 \$322.60 Yes   71309001 10/21/2011 1 1 10/17/2011 \$122.80 Yes   71309001 10/21/2011 1 1 10/17/2011 \$122.80 Yes | 71309001 10/12/2011 1 1 3 10/19/2011 \$546,35 Yes No   71309001 10/21/2011 3 3 10/21/2011 \$99,00 Yes No   71309001 10/21/2011 5 5 3 10/20/2011 \$60.90 Yes No   71309001 10/21/2011 5 5 3 10/17/2011 \$171.30 Yes No   71309001 10/21/2011 6 6 3 10/17/2011 \$171.10 Yes No   71309001 10/21/2011 6 6 3 10/18/2011 \$171.10 Yes No   71309001 10/21/2011 6 6 3 10/18/2011 \$365.70 Yes No   71309001 10/21/2011 8 8 3 10/18/2011 \$322.60 Yes No   71309001 10/21/2011 8 3 10/17/2011 \$123.20 Yes No   71309001 10/21/2011 |

- 1. Go to Meal Entry > Meal Entry > Meal Entry POS.
- 2. Locate the records that indicate 'Yes' for the 'Over/Short Reason Code Req.?' or the 'USDA Remarks Req.?' columns.
- 3. Highlight the correct record and click the **Edit** button to update the record.
- 4. Click on **Save** when finished updating the record.
- 5. Once all records show 'No' for the columns listed in Step 2, the user should be able to now create the OSI.